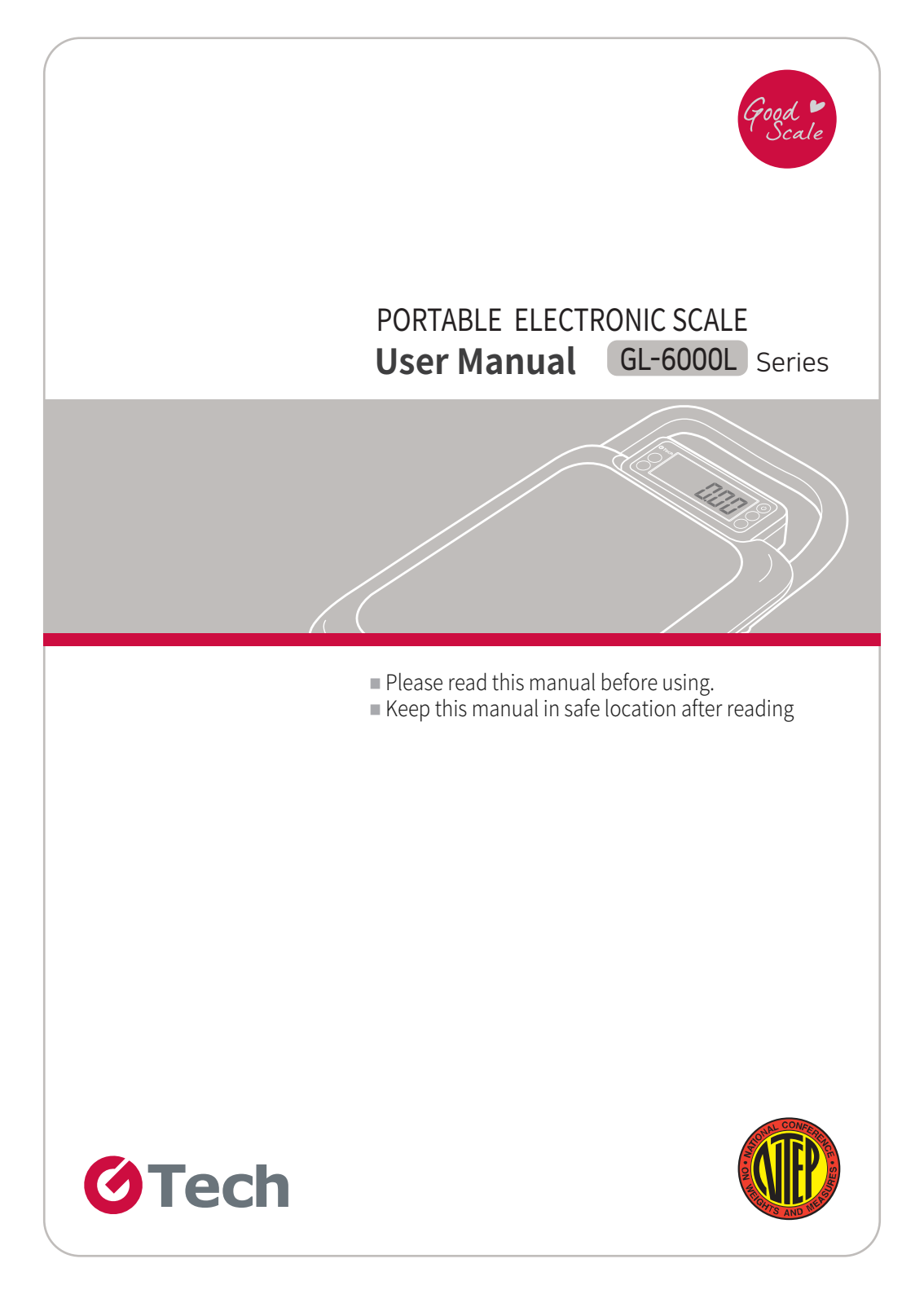

#### G Tech Portable Electronic Scale has the following benefits.

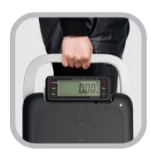

Multi-purpose electronic scale with hand carrier for easy mobility.

Portable and convenient to use anywhere.

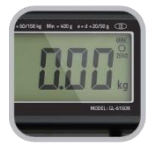

Upgraded wider LCD display.

Excellent visibility to check measured value at a glance.

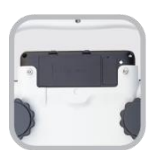

Able to use outside with battery.

Auto-off function to reduce battery consumption (time setting between 3 ~ 60min.) Continuous hours of use: 300 hours with alkaline battery.

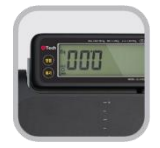

Screen reverse function.

Press zero Key for three seconds, to check measured weight in both the normal and reverse ways.

# INDEX

| Introduction                               | 4  |
|--------------------------------------------|----|
| 1. Safety Precaution                       | 4  |
| 2. Name of Each Part and Product Size      | 7  |
| 2-1. Name of Each Part                     | 7  |
| 2-2. Product Size                          | 8  |
| 2-3. Display and Keys                      | 9  |
| 3. User Setting Mode                       | 11 |
| 3-1. How to Enter User Setting Mode        | 11 |
| 3-2. Description of User Setting           | 11 |
| 4. Mesaurement Mode and Functions          |    |
| 4-1. General Measurement                   |    |
| 4-2. Tare Function                         |    |
| 4-3. Limit Function                        |    |
| 4-4. Weight Display Reverse Function       |    |
| 4-5. Unit Change Function                  |    |
| 4-6. Communication Function                |    |
| 4-7. Print Function                        | 21 |
| 5. Communication Interface (RS-232C)       |    |
| 5-1. RS-232C Pin assignment and Connection |    |
| 5-2. Signal Format                         |    |
| 5-3. Data Format                           |    |
| 6. Error Messages & Trouble Shooting Guide |    |
| 7. Specification                           |    |

## Introduction

Thank you for purchasing G-Tech Portable Electronic Scale GL-6000L Series. This product has passed strict QC test and guarantees excellent performance. Please read this manual carefully before using the product to understand the characteristics of the product and how to use it.

### 1. Safety Precaution

It is important to handle this product in the right way. If it is not used properly, it may cause unexpected accidents resulting in personal injury or property damage.

- In this manual, possible hazardous situations are informed in order to prevent any accident. Such situations are displayed in different categories (Warning, caution and notice).

| Warning   | A serious damage can happen when the instruction is not followed.                                  |
|-----------|----------------------------------------------------------------------------------------------------|
| A Caution | User's loss including damage or disadvantage may be incurred when the instruction is not followed. |
| کہ Notice | Important information to maintain and operate the device safely.                                   |

- (1) Unauthorized duplication of this manual in part or in whole is prohibited.
- (2) The contents of this manual are subject to change without notice.
- (3) If there is any incorrect or missing information in this manual, or if you have any questions, please contact the place of purchase or your nearest dealer.
- (4) Please be informed that G-Tech does not accept any liability for loss or claim for loss due to the operation of this device regardless of (2) and (3).

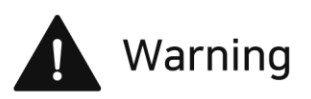

# Do not disassemble, repair or modify the product.

It is excluded from the warranty and may cause electric shock, fire or damage to the product.

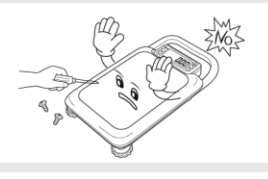

00

# Keep flammable spray or fire away from the product.

It may cause fire on the product.

# Make sure the product is not wet and used in humid places.

It undermines the insulation of the parts, which causes electronic shock, fire or weight error.

# Do not expose to direct sunlight, or hot objects such as stove.

It may cause discoloration or malfunction.

# Do not use the product to measure objects heavier than the allowed weight.

It causes deviations in the product which is led to measurement errors.

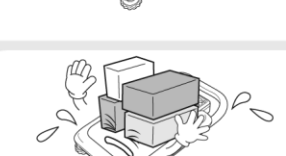

#### Do not touch the power plug with wet hands. Do not damage or deform or pull or bend the power cord by force.

Damages to the power cord may cause fire and electronic shock.

#### Do not use in a place with strong wind.

It may cause measurement errors.

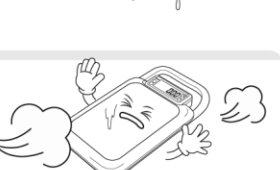

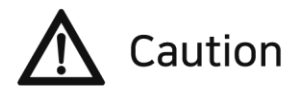

# Check if there is any measurement error to ensure accurate measurement.

Accurate measurement is not guaranteed if it is out of allowable error due to carelessness or other causes.

# Please use the specified type of battery and remove the batteries while not in use for a long time.

The leakage of batteries may cause fire and malfunction.

# Do not drag or move the product while grabbing the platform and the display.

It can damage the product which makes accurate measurement impossible.

# Do not subject the product to a sudden physical impact.

It can damage the product which makes accurate measurement impossible.

# When installing the product, please keep the product level for accurate measurement.

Use the leveling rubber feet to adjust the level.

# Do not use in a place where there is sudden temperature change or severe vibration.

It can cause measurement error and malfunction.

# Do not use in a place where excessive electromagnetic wave is generated.

It can cause measurement error.

#### Please use the specified types of adapters only.

The use of an adapter that does not meet the specifications may cause overheating or fire.

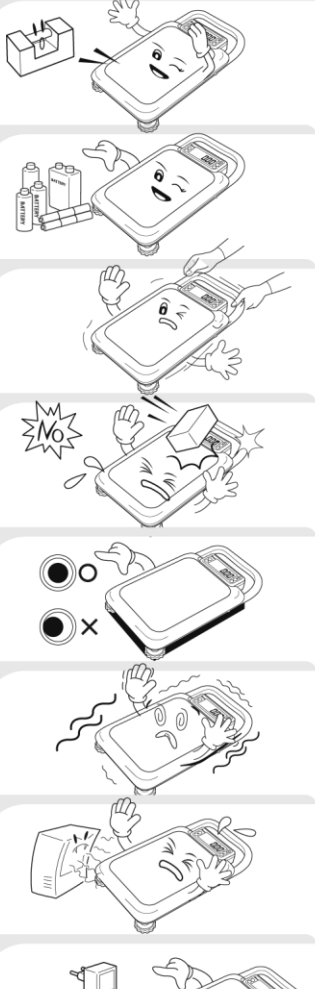

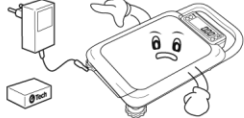

### 2. Name of Each Part and Product Size

### 2-1. Name of Each Part

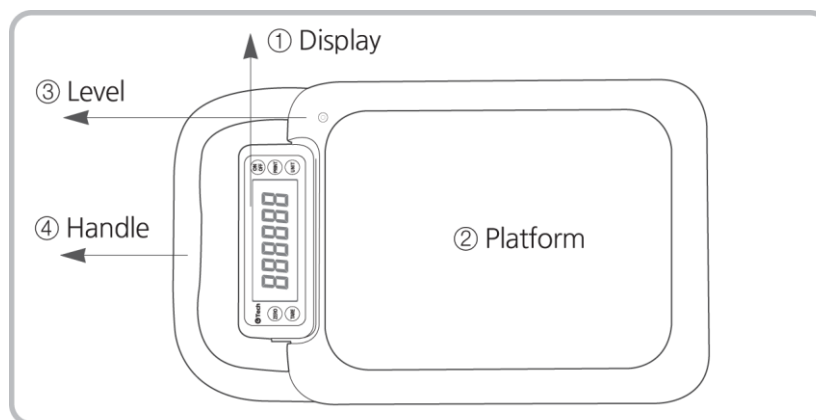

- ① Display: Displaying the current weight on the platform
- ② Platform: Placing an object to be weighted
- ③ Level: Checking if the product is level
- $\circledast\,$  Handle: Convenient when moving the product

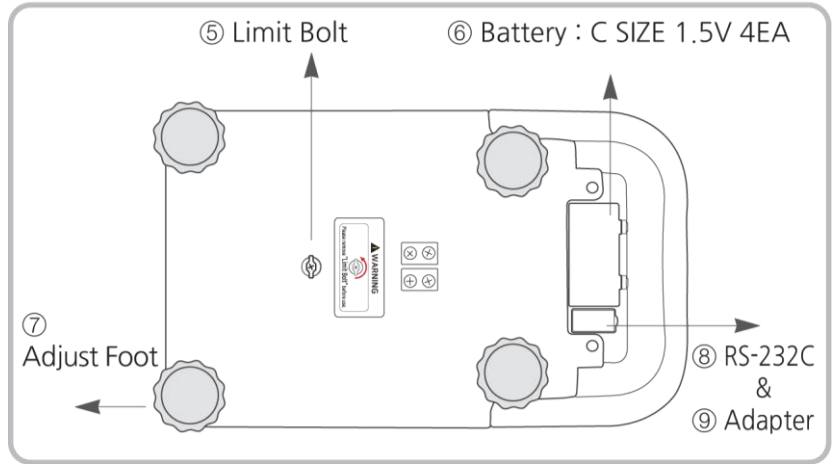

⑤ Limit Bolt: Load cell limit bolt ⑥ Battery: C SIZE 1.5V 4EA

⑦ Adjust Foot: Used to level the product

(a) Communication Port: RS-232C type, (a) Adapter Jack

2-2. Product Size

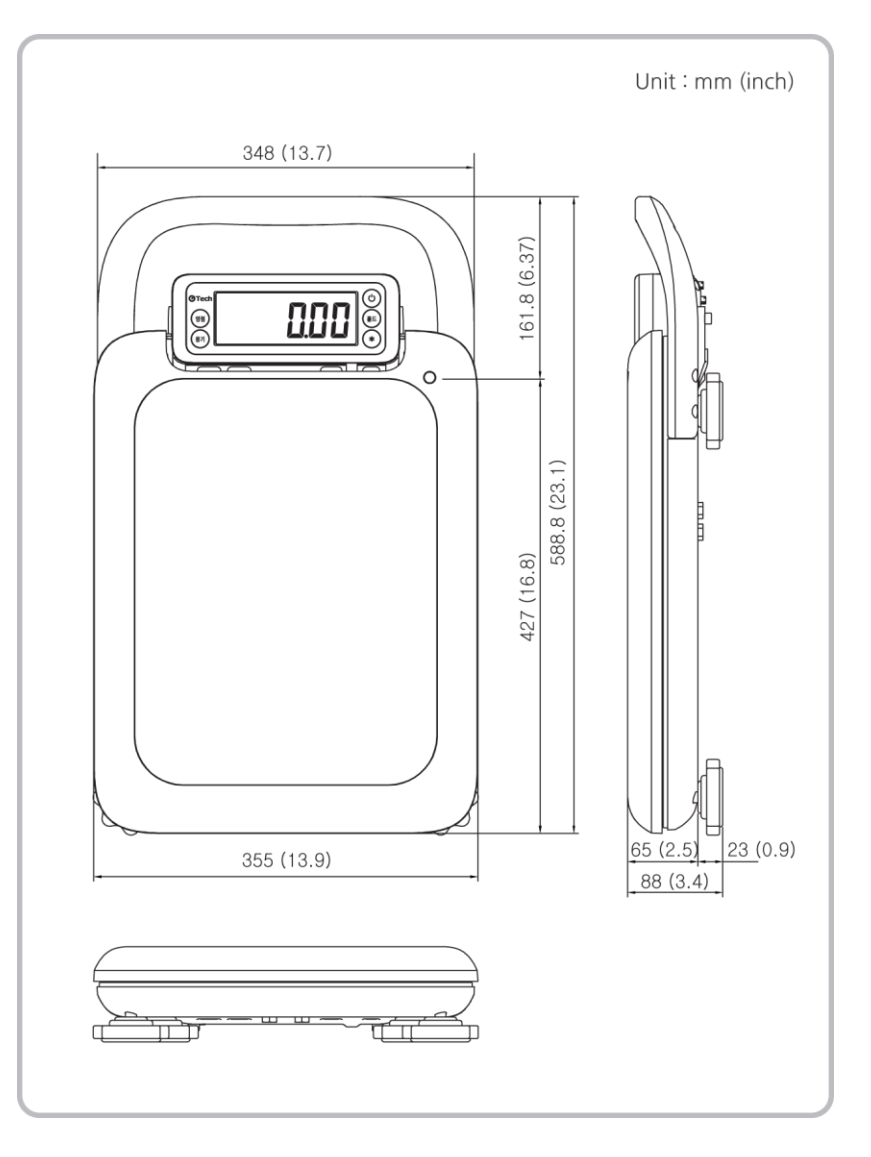

## 2-3. Display and Keys

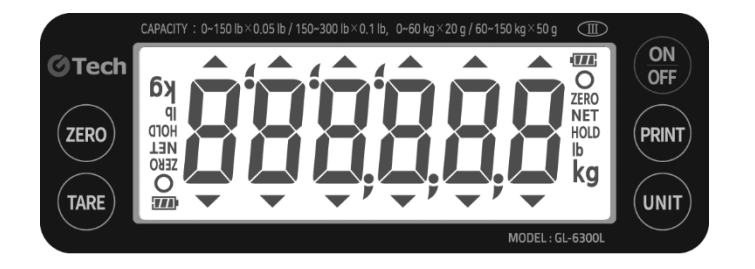

| Symbol |                                   | Description                                                                       |
|--------|-----------------------------------|-----------------------------------------------------------------------------------|
| 0      | Stabilization<br>display lamp     | It is turned on when the weight is stable.                                        |
| ZERO   | Zero<br>display lamp              | It is turned on when the weight is "0".                                           |
| NET    | Tare<br>display lamp              | It is turned on while net<br>weight is displayed<br>( when tare function works ). |
| lb/kg  | Measurement unit<br>display lamp  | lt displays measurement unit.                                                     |
|        | Remaining battery<br>display lamp | It displays remaining battery.<br>(3 stages)                                      |

| Key       | Description                                                                                                    |
|-----------|----------------------------------------------------------------------------------------------------|
| ZERO      | <ol> <li>It sets the current weight "0" within a certain degree of<br/>the maximum weight.</li> <li>When the 'Zero' Key is long pressed, the direction of<br/>LCD display is reversed.</li> </ol>                                                                                                    |
| TARE      | <ol> <li>It is used to set / release tare function.</li> <li>When the Key is long pressed, you can adjust the upper<br/>Limit / lower limit of value.</li> </ol>                                                                                                    |
| PRINT     | <ol> <li>When the 'PRINT' Key is pressed after placing an object<br/>on the platform, the current weight is transmitted<br/>via communication port.<br/>(Refer to Communication/Printer Output<br/>Setting Mode on p.13)</li> <li>When the 'PRINT' Key is pressed without an object on<br/>the platform, the total amount of weight is printed out.<br/>(when printer output is used)</li> </ol> |
| UNIT      | <ol> <li>When pressed short, measurement unit changes.</li> <li>When pressed long, the upper limit/lower limit function<br/>is turned 'ON/OFF'.</li> </ol>                                                                                                    |
| ON<br>OFF | 1) It turns ' <b>ON/OFF</b> ' the power.                                                                                                    |

### 3. User Setting Mode

#### 3-1. How to Enter User Setting Mode

■ While pressing ZERO Key and TARE Key, turn ON off on to show RŁ-aFF on the display and enter the User Setting Mode.

Change setting value using the following Keys.

- **I** (UVIT) : It changes setting mode or setting value.
- (PRINT) : It confirms settings.

### 3-2. Description of User Setting

#### ① Auto Off Time Setting

| Туре   | Initial<br>Value | Setting<br>Value | Description                                                       |
|--------|------------------|------------------|-------------------------------------------------------------------|
|        |                  | disable          |                                                                   |
|        |                  | 3min             |                                                                   |
|        |                  | 5min             | It sets auto off time.                                            |
|        | •                | 10min            | If the scale is stable for the preset time,                       |
| RE-off |                  | 20min            | it is turned off automatically.                                   |
|        |                  | 30min            | Notice: If the auto off time is set                               |
|        |                  | 40min            | 10min., the product is automatically turned off after 10 minutes. |
|        |                  | 50min            |                                                                   |
|        |                  | 60min            |                                                                   |

## ② Backlight Brightness Setting

| Туре     | Initial<br>Value | Setting<br>Value   | Description                      |
|----------|------------------|--------------------|----------------------------------|
|          | darkest          |                    |                                  |
|          |                  | bright1            |                                  |
|          |                  | Bright2            |                                  |
| bl she i |                  | Bright3            | It adjusts the brightness of the |
|          | •                | Bright4 backlight. | backlight.                       |
|          |                  | Bright5            |                                  |
|          | Bright6          |                    |                                  |
|          |                  | Bright7            |                                  |

### ③ Backlight Time Setting

| Туре    | Initial<br>Value | Setting<br>Value | Description                                    |
|---------|------------------|------------------|------------------------------------------------|
|         |                  | 5s               |                                                |
|         |                  | 10s              |                                                |
|         | •                | 20s              | It sets backlight auto off time.               |
|         |                  | 30s              | If the scale is stable for the preset time     |
| bl-F in |                  | 40s              | the backlight is automatically turned off.     |
|         |                  | 50s              | <b>Notice:</b> It is set 20s, the backlight is |
|         |                  | 60s              | turned off after 20 seconds.                   |
|         |                  | on               |                                                |
|         |                  | off              |                                                |

#### ④ Communication & Printer Output Setting

| Туре     | Initial<br>Value | Setting<br>Value | Description                                |                           |
|----------|------------------|------------------|--------------------------------------------|---------------------------|
|          |                  | disable          | Not used                                   |                           |
|          | ●                | stre-s           | Serial (Stream)                            |                           |
|          |                  | comm-s           | Serial (Command)                           |                           |
| -5t      |                  | stab-s           | Serial (when the<br>weight is stable)      | It sets<br>Communication  |
| F 3- 00C |                  | keyz-s           | Serial (when the PRINT<br>Key is pressed)  | & Printer Output<br>Mode. |
|          | stab-            | stab-p           | Printer (when the weight is stable)        |                           |
|          |                  | keyz-p           | Printer (when the<br>PRINT Key is pressed) |                           |

#### ⑤ Baud rate Setting

| Туре   | Initial<br>Value | Setting<br>Value    | Description                        |
|--------|------------------|---------------------|------------------------------------|
|        |                  | br-24               |                                    |
|        |                  | br-48               | It sets baud rate.                 |
| bRud   | •                | br-96               | Notice: It communicates in 9600bps |
| br-192 | br-192           | when setting br-96. |                                    |

#### Generative Bit Setting

| Туре   | Initial<br>Value | Setting<br>Value | Description         |                     |
|--------|------------------|------------------|---------------------|---------------------|
|        | •                | n81              | 8bits,Non Parity    |                     |
| r5-PRr |                  | e81              | 8 bits, Even parity | It sets parity bit. |
| ]      |                  | 08               | 8 bits, Odd parity  |                     |

#### ⑦ Print Format Setting

| Туре   | Initial<br>Value               | Setting<br>Value                                                                                                    |                                                                                            | Description                                                                                  |
|--------|--------------------------------|----------------------------------------------------------------------------------------------------|--------------------------------------------------------------------------------------------|----------------------------------------------------------------------------------------------|
|        |                                | Form-1<br>Form-2                                                                                                    | It sets printer for<br>Refer to the fol<br>(Thisform is printed                            | ormat.<br>lowing format.<br>when "rs-out" is set stab-p or                                   |
|        | Form-1 (                       | Printer Forma                                                                                                    | t)                                                                                         | Form-2 (Printer Format)                                                                      |
|        | Gross<br>Tare<br>Net           | : 30.<br>: 0.<br>: 30.                                                                                                    | 00 lb<br>00 lb<br>00 lb                                                                    | 1 20.00 lb<br>2 30.00 lb<br>3 50.00 lb                                                       |
|        | Gross<br>Tare<br>Net           | : 50.<br>: 5.<br>: 45.                                                                                                    | 00 lb<br>00 lb<br>00 lb                                                                    | TOTAL : 100.00 lb<br>COUNT : 3                                                               |
|        | TOTAL                          | : 75.                                                                                                    | 00 lb                                                                                      |                                                                                              |
| c5-Eac | When the '<br>the total ar     | PRINT' Key is p<br>mount of weig                                                                                                    | pressed without an o<br>ht is printed out. (w                                              | bject on the platform,<br>/hen printer output is used)                                       |
|        |                                | Form-3                                                                                                    | It sets RS-232C Con<br>(Refer to 5-3. Data F<br>This form is transm<br>comm-s, stab-s or k | nmunication 18 byte Data Format.<br>ormat 1)<br>nitted when "rs-out" is set stre-s,<br>eys-s |
|        | •                              | Form-4 It sets RS-232C Communication 22 by<br>(Refer to 5-3. Data Format 2)<br>This form is transmitted when "rs-ou<br>comm-s, stab-s or keys-s |                                                                                            | nmunication 22 byte Data Format.<br>ormat 2)<br>iitted when "rs-out" is set stre-s,<br>eys-s |
|        | Form-3 (Data format1 : 18byte) |                                                                                                    |                                                                                            |                                                                                              |
|        | Header1                        | , Header2                                                                                                    | Data (+Parity                                                                              | bit) Unit                                                                                    |
|        | Form-4 (                       | Data format2                                                                                                    | : 22byte)                                                                                  |                                                                                              |
|        | Header1                        | , Header2                                                                                                    | , , , , , , , , , , , , , , , , , , ,                                                      | Blank Unit CR LF                                                                             |

#### ⑧ Display Speed Setting

| Туре   | Initial<br>Value | Setting<br>Value | Description            |
|--------|------------------|------------------|------------------------|
|        |                  | Slow             |                        |
| Filter | ٠                | Medium           | It sets display speed. |
|        |                  | Fast             |                        |

#### (9) Buzzer Motion Setting

| Туре   | Initial<br>Value | Setting<br>Value | Description               |                |  |
|--------|------------------|------------------|---------------------------|----------------|--|
| 6,000  |                  | disable          | It disables buzzer sound. | lt sets buzzer |  |
| DUCCCr | •                | enable           | It enables buzzer sound.  | motion.        |  |

### ⑦ Zero Lamp Display Setting

| Туре   | Initial<br>Value | Setting<br>Value | Descri                                                                | ption             |
|--------|------------------|------------------|-----------------------------------------------------------------------|-------------------|
|        | •                | Net,<br>gross    | Zero lamp is<br>displayed when<br>gross weight/net<br>weight is zero. | lt sets zero lamp |
| ארבסאנ |                  | gross            | Zero lamp is<br>displayed when<br>gross weight is<br>zero.            | display.          |

#### ① Limit Function Setting

| Туре | Initial<br>Value | Setting<br>Value | Descri                                                             | ption                      |
|------|------------------|------------------|--------------------------------------------------------------------|----------------------------|
|      |                  | off              | It turns off<br>Limit function.                                    |                            |
|      | •                | i-side           | Lower limit ≤ current<br>weight ≤ upper limit                      | It sats conditions         |
| Luit |                  | o-side           | Current weight < lower<br>limit or current weight ><br>upper limit | for the Limit<br>function. |
|      |                  | lo               | Current weight < lower limit                                       |                            |
|      |                  | hi               | Current weight ><br>upper limit                                    |                            |

1 Buzzer Sound of Limit Function

| Туре | Initial<br>Value | Setting<br>Value | Descri                     | ption                               |
|------|------------------|------------------|----------------------------|-------------------------------------|
|      |                  | off              | It turns off buzzer sound. | It sets the buzzer                  |
| 1    |                  | 1 t              | 1 time per second          | sound interval while limit function |
|      | •                | 2 t              | 2 times per second         | is on.                              |

#### <sup>(1)</sup> Limit Function Setting

| Туре | Initial<br>Value | Setting<br>Value | Descri                                                                | ption                                  |
|------|------------------|------------------|-----------------------------------------------------------------------|----------------------------------------|
| 1    | •                | lit-us           | It turns on Limit<br>function whether the<br>weight is stable or not. | It sets Limit function<br>depending on |
|      |                  | lit-st           | It turns on Limit function only the weight is stable.                 | stable/Unstable<br>state.              |

#### ③ Saving Settings

| Туре | Initial<br>Value | Setting<br>Value | Description                                     |
|------|------------------|------------------|-------------------------------------------------|
| SRUE | ●                | -                | Press <b>'PRINT'</b> Key to save change values. |

### 4. Mesaurement Mode and Functions

#### 4-1. General Measurement

Turn on the power using the OR OFF Key to initiate the product,

and wait until the weight value is stabilized.

- When the weight on the scale is zero, "ZERO" lamp is turned on.
- While tare function is on, "NET", which is tare display lamp, is turned on.
- When the weight of an object is stabilized, "O", which is stabilization display lamp is turned on.
- If the display does not show zero when there is no object on the

platform, adjust the zero point by pressing (zero) Key.

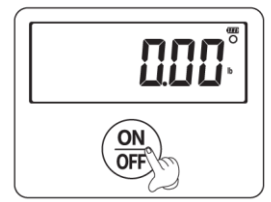

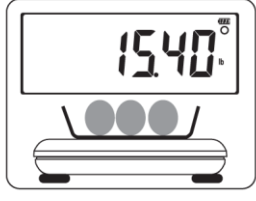

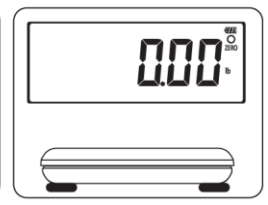

Place an object on the Platform.

when the display shows the stabilization lamp (<sup>O</sup>). Check the weight and remove the object.

Kev.

### 4-2. Tare Function

■ In order to measure an object in a tare, use (TARE

- Place the tare on the platform, press (TARE) Key to display "NET"
  - lamp with the weight at "0.00".
- Put an object in the tare to measure only the weight of the object.
- In order to stop using the function, remove the tare and the object from

the platform, and press (TARE) Key again. When the tare function is

released, the "NET" lamp will disappear.

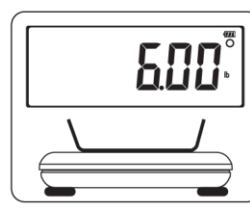

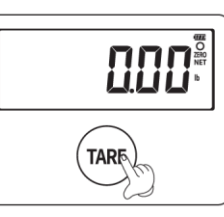

Place the tare on the platform.

Press TARE Key.

Put the object in the tare to measure only the weight of the object.

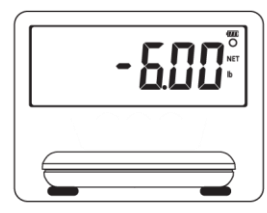

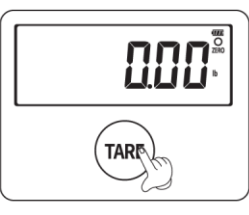

In order to stop using the function, remove the tare.

Press TARE Key again to go back to 0 status.

## 4-3. Limit Function

- Press (UNIT) Key for more than 3 seconds in Measuring Mode to initiate limit function.
- While limit function is on, buzzer sounds according to upper Limit / lower limit conditions.
- Limit Function Setting Follow the process (p.11. 3-1. How to Enter User Setting Mode) and set the limit function in ① Limit Function Setting Mode.
- In order to set lower/upper value, press (TARE) Key for more than 3 seconds while the current weight is "0".

#### Keys to Change Settings

| Keys  | Description                           |  |  |  |  |
|-------|---------------------------------------|--|--|--|--|
| ZERO  | Add 1 in the flickering digit         |  |  |  |  |
| TARE  | Move the flickering digit to the left |  |  |  |  |
| PRINT | Save the settings                     |  |  |  |  |
| UNIT  | Exit without saving the settings      |  |  |  |  |

### 4-4. Weight Display Reverse Function

Press ZERO Key for more than 3 seconds while "0.00" is shown on the display to switch the display in both the normal and reverse ways.

### 4-5. Unit Change Function

- Press (UNIT) Key to change measurement unit. (kg -> lb or lb -> kg)
- Default unit is lb.

### 4-6. Communication Function

How to Set Communication Function

- Follow the process in "p.11, 3-1. How to Enter User Setting Mode" and 3-2. Description of User Setting "④ Communication & Printer Output Setting", "⑤ Baud Rate Setting", "⑥ Parity Bit Setting" and "⑦ Print Format Setting."
- It transmits a measured value in RS-232C communication.

Initial display :

r5-out

| Setting<br>Value | Description                                                                                                    |
|------------------|----------------------------------------------------------------------------------------------------|
| disable          | It disables communication output.                                                                                             |
| stre-s           | It continuously transmit the value currently displayed on the display.                                                        |
| comm-s           | The scale is controlled by the commands transmitted from a PC.                                                                |
| stab-s           | When the certain amount of weight is stable, it transmit the value currently displayed on the display one time.               |
| keyz-s           | After the weight is stabilized after placing an object on the platform, press "ZERO" Key to transmit the value just one time. |

### 4-7. Print Function

How to Set Print Function

■ Follow the process in "p.11, 3-1. How to Enter User Settings Mode" and 3-2. Description of User Setting "@ Communication/Printer Output Settings", "S Baud Rate Setting", " Parity Bit Setting" and " Print Format Setting".

It prints out a measured weight using a printer.

How to Set print method.

Initial display : **-5-out** 

| Setting<br>Value | Description                                                                                                    |
|------------------|----------------------------------------------------------------------------------------------------|
| stab-p           | When the weight increases from 0 and stabilizes, it prints<br>out the value currently displayed on the display one time. In<br>order to print out the aggregate value, remove the object<br>from the platform and press " <b>PRINT</b> " Key.   |
| keyz-p           | After the weight is stabilized after placing an object on the platform, press "PRINT" Key to print out the value on the display one time. In order to print out the aggregate value, remove the object from the platform and press "PRINT" Key. |

How to Set Printer Output Format

**r5**-**For** Set after entering.

5. Communication Interface (RS-232C)

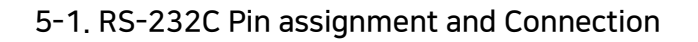

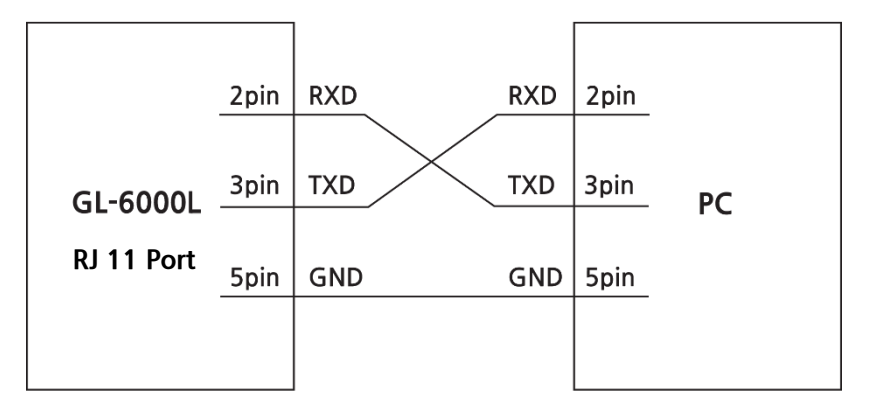

#### 5-2. Signal Format

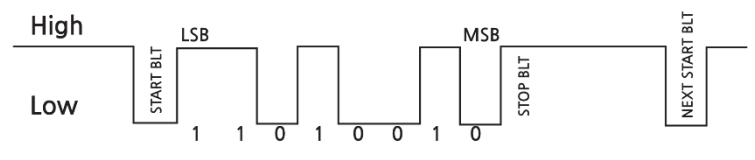

#### 5-3. Data Format

#### 1) Data Format 1 (18 BYTE)

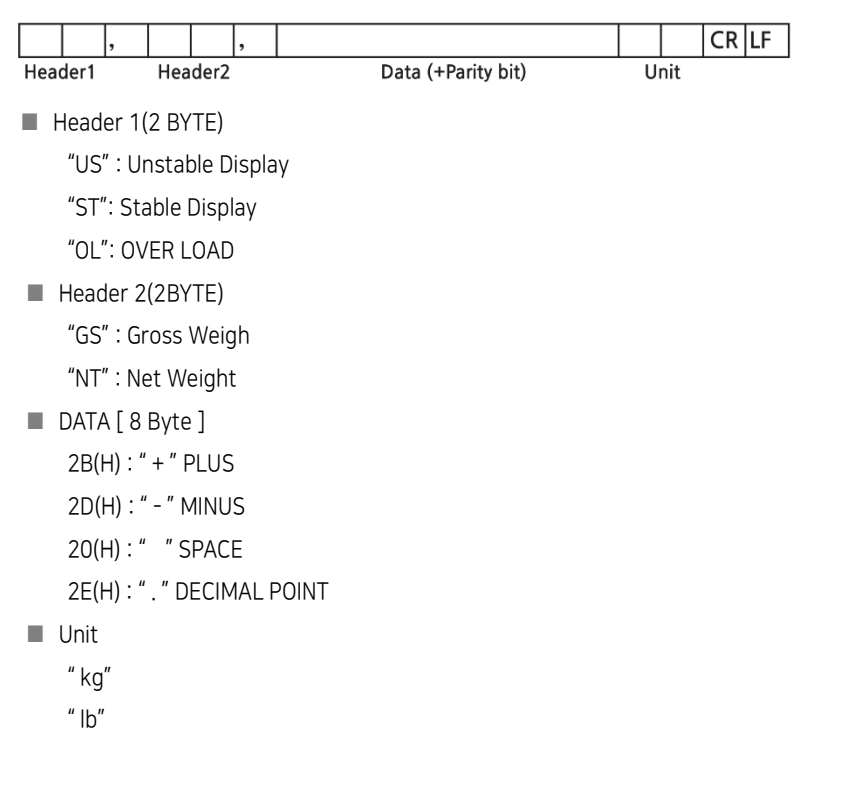

#### 2) Data Format 2 (22 BYTE)

|     |      | , |     |      | , |                  | ,              |      |       |      | CR | LF |
|-----|------|---|-----|------|---|------------------|----------------|------|-------|------|----|----|
| Hea | der1 |   | Hea | der2 |   | Equipment<br>NO. | Lamp<br>Status | Data | Blank | Unit |    |    |

Header 1(2 BYTE)

"US" : Unstable Display

"ST" : Stable Display

"OL" : OVER LOAD

■ Header 2(2BYTE)

"GS" : Gross Weight

"NT" : Net Weight

Equipment No. : 0 x 0

Lamp status

| Bit 7 | Bit 6  | Bit 5 | Bit 4 | Bit 3   | Bit 2  | Bit 1 | Bit 0 |
|-------|--------|-------|-------|---------|--------|-------|-------|
| 1     | Stable | 0     | Hold  | Printer | Gross  | Tare  | Zero  |
|       |        |       |       |         | Weight |       | Point |

Data (8 BYTE)

When the weight data including a decimal, for example, 13.5 kg,

8 bytes of ASCII code corresponding to "000013.5" are sent.

Blank (1BYTE)

Unit

" kg" " lb"

ai

#### 3) Command Format

| Command        |       | PC -> SCALE | SCALE -> PC                |
|----------------|-------|-------------|----------------------------|
| ourrent woight | ASCII | $R C_R L_F$ | ST, GS, + 0020.00 kg       |
| transmission   |       |             | 53 54 2C 47 53 2C 2B 30 30 |
|                | HEX   | 52 UD UA    | 32 2E 30 30 6B 67 0D 0A    |

## 6. Error Messages & Trouble Shooting Guide

If there is a problem with the scale, it displays error message for each problem to facilitate inspection and repair.

| Message | Cause                                                                  | Solution                                                                                  |  |
|---------|------------------------------------------------------------------------|-------------------------------------------------------------------------------------------|--|
| ннннн   | The object on the platform exceed the capacity.                        | Remove the object on the platform.                                                        |  |
| -0055-  | the object weight exceed 20% of capacity when the power on.            | Empty the platform<br>before turning on the<br>power.                                     |  |
| Err-02  | There is a problem in load cell part.                                  | Refer to the service center.                                                              |  |
| Err-05  | ZERO or TARE Keys was pressed when the scale is unstable.              | Check stabilization<br>status when pressing<br>Keys.                                      |  |
| Err-05  | The value of lower limit exceeds the value of upper limit.             | Make sure upper limit<br>is higher than lower<br>limit.                                   |  |
| Err H D | The upper/lower limit value does not meet the minimum graduation unit. | Set the upper/lower<br>limit value to a<br>multiple of the<br>minimum graduation<br>unit. |  |
| Lo-68E  | The battery is exhausted.                                              | Replace battery.                                                                          |  |
|         | The current weight is below ZERO.                                      | Press ZERO Key.                                                                           |  |

## 7. Specification

| MODEL                    | GL-6060L                                                                    | GL-6150L      | GL-6300L      | GL-6500L      |  |
|--------------------------|-----------------------------------------------------------------------------|---------------|---------------|---------------|--|
|                          | Dual Interval                                                               | Dual Interval | Dual Interval | Dual Interval |  |
| Capacity (lbs)           | 30/60 lbs                                                                   | 60/150 lbs    | 150/300 lbs   | 250/500 lbs   |  |
| Graduation               | 0.01/0.02 lbs                                                               | 0.02/0.05 lbs | 0.05/0.1 lbs  | 0.1/0.2 lbs   |  |
| External<br>Resolution   | 1/3000                                                                      | 1/3000        | 1/3000        | 1/2500        |  |
| Internal<br>Resolution   | 1/60000                                                                     | 1/75000       | 1/60000       | 1/50000       |  |
| MAX Tare                 | -29.99 lbs                                                                  | -59.98 lbs    | -149.95 lbs   | -249.9 lbs    |  |
| Capacity (kg)            | 15/30 kg                                                                    | 30/60 kg      | 60/150 kg     | 100/200 kg    |  |
| Graduation               | 5/10 g                                                                      | 10/20 g       | 20/50 g       | 50/100 g      |  |
| External<br>Resolution   | 1/3000                                                                      | 1/3000        | 1/3000        | 1/2000        |  |
| Internal<br>Resolution   | 1/60000                                                                     | 1/60000       | 1/75000       | 1/40000       |  |
| MAX Tare                 | -14.995 kg                                                                  | -29.99 kg     | -59.98 kg     | -99.95 kg     |  |
| Display                  | LCD 6 Digit                                                                 |               |               |               |  |
| LCD                      | 5.1 x 1.8 inch / 130 x 48 (mm) / Large LCD                                  |               |               |               |  |
| LCD Symbol               | ZERO, NET, O (stabilization lamp) lb, kg, BATTERY (3 stages)                |               |               |               |  |
| Keys                     | ZERO, TARE, PRINT, UNIT, ON/OFF: 5 functions in total                       |               |               |               |  |
| Sensor                   | Load Cell                                                                   |               |               |               |  |
| Power                    | AC Adaptor: (SMPS)<br>Input: 100 V~240 V / 50~60 Hz, Output: DC 6 V / 0.5 A |               |               |               |  |
| Operation<br>Time        | Alkaline: about 300 hours, Manganese: about 50 hours                        |               |               |               |  |
| Operating<br>Temperature | 14 °F ~ 104 °F / -10 °C ~ +40 °C                                            |               |               |               |  |
| Interface                | RS-232C                                                                     |               |               |               |  |
| Platform Size            | 13.9(W) × 16.8(D) inch / 355(W) × 427(D) mm                                 |               |               |               |  |
| Product Size             | 13.9(W) × 23.1(D) × 3.4(H) inch / 355(W) × 589(D) × 88(H) mm                |               |               |               |  |
| Product<br>Weight        | About : 15.3 lb / 6.95 kg                                                   |               |               |               |  |
| Feature                  | Setting Upper/Lower Limit and Buzzer Sound.                                 |               |               |               |  |
| Options                  | DEP-50 Receipt Printer / Battery C-Type (LR14) 1.5V/4EA                     |               |               |               |  |

% The specifications of the product are subject to change without notice for the quality improvement.

## MEMO

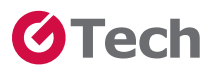

#### **USA Branch**

#### www.VisionTechShop.com

www.gtech21.net

100 Temple Ave. Hackensack, NJ 07601 Tel : + 1-201-679-7793

#### Head Office

Yonghyun Industrial Complex, 29, Sandan-ro 68beon-gil, Uijeongbu-si, Gyeonggi-do, Korea 11781 Tel : +82-31-852-4070 Fax : +82-31-852-4656 Distributed by

Ver.1.0

The function can be changed for improving the machine's function without any notice

MADE IN KOREA

Aug. 2019